## VPBank ra mắt siêu công cụ sinh lời tự động lợi suất cạnh tranh 3,5%/năm

## 11:20 17/03/2025

Tác giả: Đang cập nhật

## Đây là tính năng giúp khách hàng tối ưu lợi nhuận từ số tiền nhàn rỗi có trong tài khoản với mức lợi suất vượt trội, cố định 3,5%/năm.

VPBank vừa ra mắt Siêu công cụ sinh lời thông minh giúp khách hàng tối ưu hóa tài chính hiệu quả, dựa trên dòng tiền có sẵn với lợi suất cố định 3,5% mỗi năm và hỗ trợ khách hàng lập kế hoạch tài chính một cách linh hoạt hoàn toàn bằng hệ thống tự động từ ngân hàng. Hầu hết mọi người đều có thói quen duy trì một khoản tiền trên tài khoản để phục vụ chi tiêu hàng ngày và dự phòng cho những việc phát sinh. Khoản tiền này từ trước tới nay đều hưởng lãi suất không kỳ hạn. Làm cách nào để phát sinh lợi suất nhưng vẫn đảm bảo tính linh hoạt tối đa, thanh khoản cao, có thể dễ dàng rút ra để sử dụng mà không gặp phải bất cứ rào cản nào là câu hỏi chung của nhiều người.

Trên thị trường hiện nay có nhiều giải pháp sinh lời ngay trên tài khoản, song, nhiều khách hàng vẫn ưu tiên tìm kiếm giải pháp sinh lời tự động thực sự mang lại hiệu quả, vừa nhanh chóng, vừa minh bạch, an toàn. Thấu hiểu nhu cầu của nhiều người dân, ngày 17/3/2025, Ngân hàng TMCP Việt Nam Thịnh Vượng (VPBank) chính thức ra mắt Siêu công cụ sinh lời tự động "Super sinh lời".

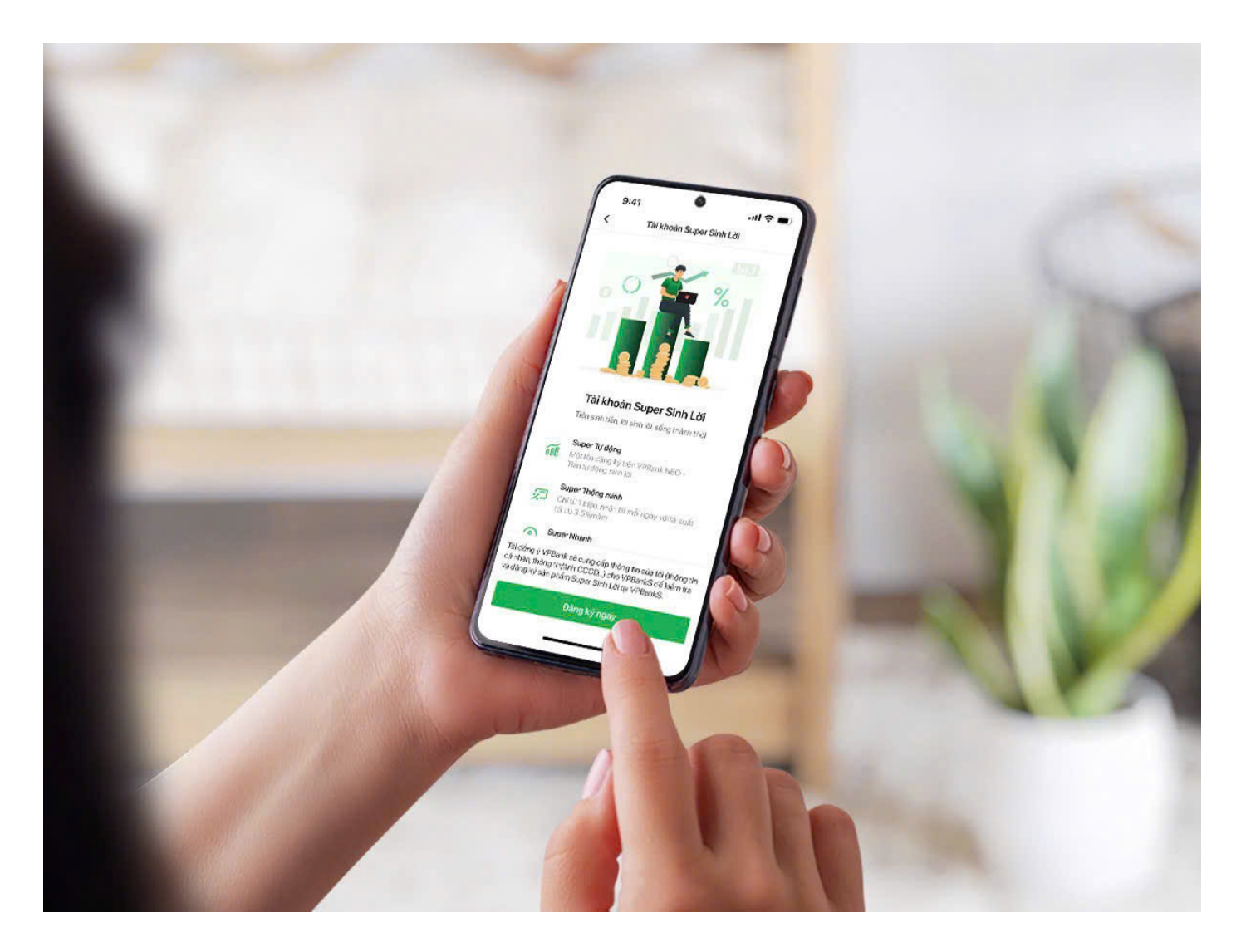

Thao tác đơn giản, đăng ký dễ dàng.

Đây là tính năng giúp khách hàng tối ưu lợi nhuận từ số tiền nhàn rỗi có trong tài khoản với mức lợi suất vượt trội, cố định 3,5%/năm. So với mức lãi suất không kỳ hạn thông thường, "Super sinh lời" mang đến mức lợi suất đặc biệt tốt cho dòng tiền nhàn rỗi của khách hàng, giúp tạo hiệu quả tài chính khi có thể tự động tối ưu hóa dòng tiền, tự động sinh lời trong khi khách hàng không cần làm gì.

Công cụ sinh lời này được VPBank nghiên cứu và xây dựng dựa trên 3 giá trị cốt lõi gồm: Super thông minh – Lợi suất cạnh tranh 3.5% cho tất cả các ngưỡng tiền; tự động - Lãi về hàng ngày minh bạch tuyệt đối; nhanh - chỉ cần một phút đăng ký trên ứng dụng VPBank NEO, hệ thống sẽ tự động xử lý và dòng tiền nhàn rỗi trong tài khoản của khách hàng sẽ sinh lời mỗi ngày. VPBank đang là ngân hàng duy nhất tới hiện tại trả cả gốc và lãi cho khách hàng theo ngày. Hơn thế nữa, khách hàng vẫn có thể chi tiêu tiền trong tài khoản khi cần thiết.

Đặc biệt, khách hàng hoàn toàn có thể chủ động quản lý tiền trong tài khoản của mình, có thể dừng tính năng hoặc thay đổi ngưỡng duy trì bất cứ lúc nào. Tiền trong tài khoản của khách hàng sẽ được đảm bảo theo quy định của Ngân hàng Nhà nước, an toàn và không có rủi ro mất vốn.

Ông Phùng Duy Khương, Phó Tổng Giám đốc Thường trực, Giám đốc Khối khách hàng cá nhân VPBank chia sẻ: "VPBank thấu hiểu giá trị của từng đồng tiền khách hàng tích lũy và mong muốn đồng hành cùng khách hàng trên hành trình phát triển thịnh vượng. Với "sinh lời", chúng tôi mang đến cho khách hàng một giải pháp tài chính linh hoạt, giúp sinh lời hiệu quả mà vô cùng dễ dàng. Tiền của khách hàng vẫn luôn 'làm việc' năng động mỗi ngày, sinh lời đều đặn và vẫn đáp ứng chi tiêu khi cần."

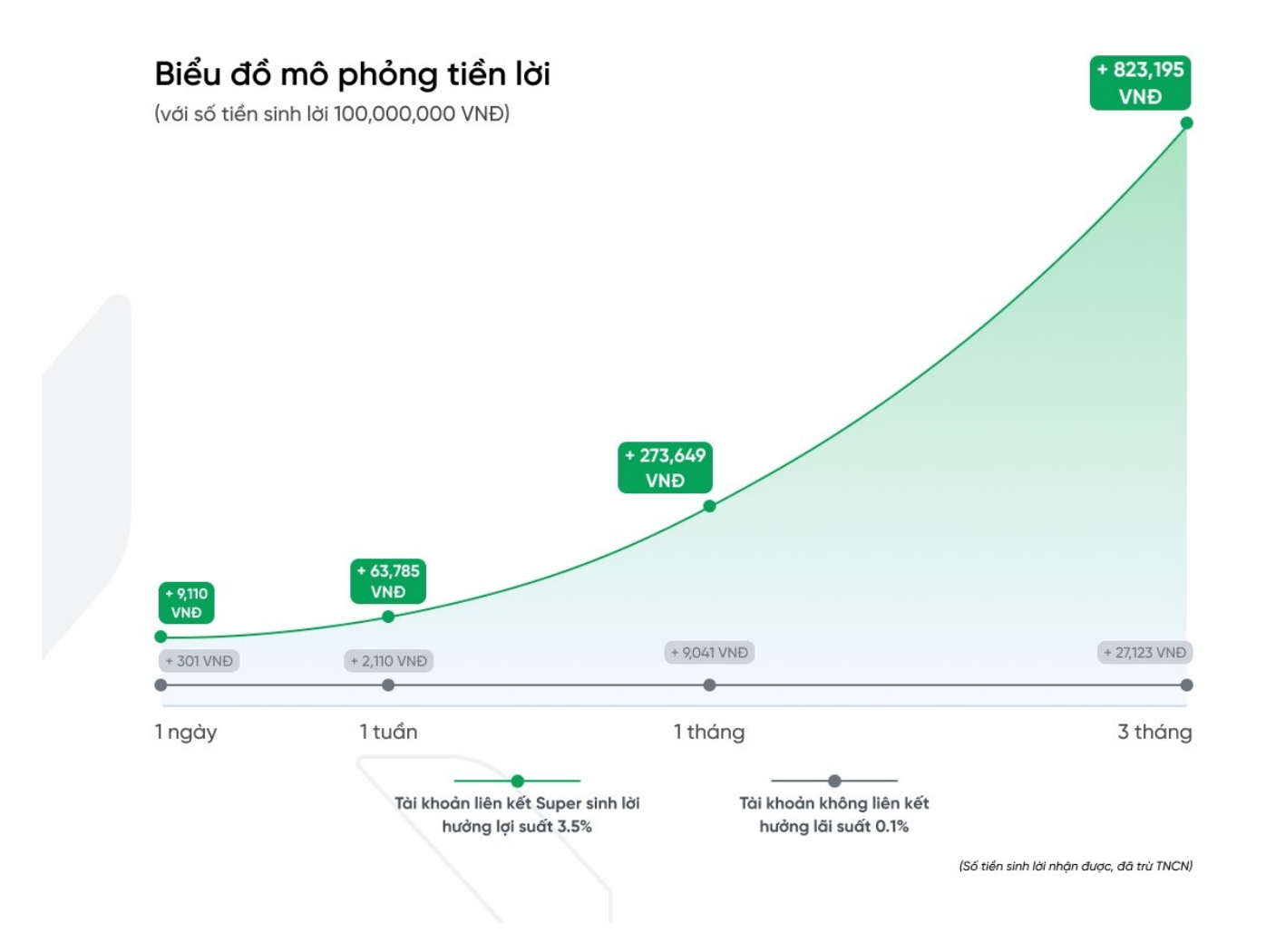

Với "Super sinh lời", VPBank mang đến cho khách hàng một giải pháp tài chính linh hoạt, giúp sinh lời hiệu quả mà vô cùng dễ dàng.

Mọi biến động số dư, lợi suất tích lũy đều được hiển thị đầy đủ trên ứng dụng VPBank NEO. Với những công nghệ tân tiến như điện toán đám mây, Big Data, Al..., "siêu sinh lời" đảm bảo tiêu chí bảo mật, thân thiện và tối ưu, đem đến cho người dùng những lợi ích vượt trội.

Với "siêu sinh lời", VPBank tiếp tục khẳng định đồng hành cùng khách hàng quản lý tài chính cá

nhân hiệu quả và thông minh. Trong thời gian tới, VPBank sẽ triển khai thêm nhiều sản phẩm sinh lời tự động, giúp khách hàng có đa dạng lựa chọn kênh "gửi tiền" để tiền sinh tiền, lời sinh lời.

Để đăng ký tài khoản Super sinh lời, khách hàng thực hiện theo các bước dưới đây:

Bước 1: Đăng nhập VPBank NEO -> chọn Super sinh lời trên màn hình chính

Bước 2: Chọn đăng ký ngay để sinh lời tự động

Bước 3: Nhập thông tin đăng ký Super sinh lời, điền ngưỡng duy trì tài khoản

Bước 4: Xác thực thông tin đăng ký

Bước 5: Xác nhận Smart OTP -> Màn hình hiển thị "Đăng ký sinh lời tự động thành công.

Lan Chi

Link bài viết: https://nguoilambao.vn/vpbank-ra-mat-sieu-cong-cu-sinh-loi-tu-dong-loi-suat-canhtranh-35nam